## New Volunteer Sign Up Contact View

This new saved contact view replaces the volunteer interest notification emails when someone signs up from HQ or your chapters website.

As with other features, it will only show Contacts owned by the chapter. (Data flow visual)

Step 1: Navigate to the Contacts screen, then click "Add View"

| >>                | Contacts V Conversations V Marketing V                                 | Sales                  |                                                     | د 🗘 🔂 O                    | 📮 🛛 👰 Surfrider Foundation 🤇 |  |  |  |  |  |  |  |
|-------------------|------------------------------------------------------------------------|------------------------|-----------------------------------------------------|----------------------------|------------------------------|--|--|--|--|--|--|--|
| <b>Co</b><br>504, | Contacts                                                               |                        |                                                     | Data Quality Actions       | r Import Create contact      |  |  |  |  |  |  |  |
| A                 | Colls                                                                  | X My contacts          | Unassigned contacts                                 | + Add view (3/50) All view | s                            |  |  |  |  |  |  |  |
| C                 | Target Accounts ate - Last activity da Lead status - # All filters (0) |                        |                                                     |                            |                              |  |  |  |  |  |  |  |
| S                 | Custom Objects                                                         |                        |                                                     |                            |                              |  |  |  |  |  |  |  |
|                   | ÷                                                                      | EMAIL                  | CONTACT OWNER                                       | PRIMARY COMPANY            | LAST ACTIVITY DATE (PST)     |  |  |  |  |  |  |  |
| C                 | Activity Feed                                                          | delaneyfreud@gmail.com | Elyse Toal (volunteercoordinator@hsb.surfrider.org) |                            |                              |  |  |  |  |  |  |  |
| C                 | Lists                                                                  | bh-mr8383@mgocpa.com   | Surfrider VALIS (admin@surfrider.org)               |                            |                              |  |  |  |  |  |  |  |
| C                 | Michelle Hernandez                                                     | mischellx@gmail.com    | Unassigned                                          |                            |                              |  |  |  |  |  |  |  |
| C                 | Kamren Johnson                                                         | kamren@gmail.com       | Unassigned                                          |                            |                              |  |  |  |  |  |  |  |
| C                 | MA Matthew Amendolara                                                  | matthew.amendolara@gm  | chair@kona.surfrider.org                            |                            |                              |  |  |  |  |  |  |  |
|                   |                                                                        |                        |                                                     |                            |                              |  |  |  |  |  |  |  |

| >>                     | Contacts v Conversations v Marketing v S                                                            | Sales $\checkmark$ Service $\checkmark$ Automation $\checkmark$ | Reports 🗸          |                                                        | ९ 🕜 📅 🔅 🌲 🎼 🚱 Surfrider Fo                                                                                                    | bundation $\sim$ |
|------------------------|----------------------------------------------------------------------------------------------------|-----------------------------------------------------------------|--------------------|--------------------------------------------------------|----------------------------------------------------------------------------------------------------|------------------|
| <b>Coni</b><br>504,820 | tacts -<br>10 records                                                                               |                                                                 |                    |                                                        | Data Quality Actions → Import Create Create Creat | contact          |
| All c                  | contacts                                                                                            | × My contacts                                                   |                    | Unassigned contacts                                    | + Add view (3/50) All views                                                                                                    |                  |
| Cont                   | tact owner - Create date - Last activit                                                             | Chapter X                                                       | ve view            |                                                        |                                                                                                    |                  |
| Sea                    | arch name, phone, er 🔍                                                                              |                                                                 |                    |                                                        | Created by me Ac                                                                                                    | ctions -         |
|                        | NAME \$                                                                                             | EMAIL ÷                                                         | PHONE NUMBER       | CONTACT OWNER                                          | Chapter - New Volunteer Sign Ups                                                                                                    | т) \$            |
|                        | OF     Delaney Freud     delaneyfreud@gmail.com       Immore Jeanne Pocras     bh-mr8383@mgocpa.com |                                                                 |                    | Elyse Toal (volunteercoordinator@hsb.surfrider.org)    | - Created by others                                                                                                    |                  |
|                        |                                                                                                    |                                                                 |                    | Surfrider VALIS (admin@surfrider.org)                  | - Chapter View                                                                                                    |                  |
|                        | MH Michelle Hernandez                                                                               | mischellx@gmail.com                                             |                    | Unassigned                                             | Create new view                                                                                                    |                  |
|                        | Kamren Johnson                                                                                      | kamren@gmail.com                                                |                    | Unassigned                                             |                                                                                                    |                  |
|                        | Matthew Amendolara                                                                                  | matthew.amendolara@gm                                           |                    | chair@kona.surfrider.org                               |                                                                                                    |                  |
|                        | Connor Slattery                                                                                     | connorslatt@gmail.com                                           |                    | volunteercoordinator@sandiego.surfrider.org            |                                                                                                    |                  |
|                        | Curry White                                                                                         | currywhite7@gmail.com                                           |                    | volunteercoordinator@maine.surfrider.org               |                                                                                                    |                  |
|                        | William Smoak                                                                                       | wightmansmoak@gmail.co                                          |                    | Zach Watkin (volunteercoordinator@charleston.surfrider |                                                                                                    |                  |
|                        | GD Georgia DuBow                                                                                    | gdubow13@gmail.com                                              |                    | Kia Stora (volunteercoordinator@southoc.surfrider.org) |                                                                                                    |                  |
|                        | 🚳 Adrian Rodriguez                                                                                  | 223114@student.salinasuhs                                       |                    | volunteercoordinator@monterey.surfrider.org            |                                                                                                    |                  |
|                        | Noal Alsharbini                                                                                     | n.alsharbini@gmail.com                                          |                    | volunteercoordinator@southsound.surfrider.org          |                                                                                                    |                  |
|                        | Lola Primmer                                                                                        | lprimmer@uoregon.edu                                            |                    | Volunteer Coordinator (volunteercoordinator@southbay.s |                                                                                                    |                  |
|                        | EG Everett Gray                                                                                     | ewgray44@yahoo.com                                              |                    | Mitch McNeil (chair@chicago.surfrider.org)             |                                                                                                    |                  |
|                        | PE patrick Embert                                                                                   | patrick.embert@icloud.com                                       |                    | Fran Buchness (volunteercoordinator@spacecoast.surfri  |                                                                                                    |                  |
|                        | JG Jenny Gonzalez                                                                                   | jennyngonzalez216@gmail                                         |                    | Nicolas Barmak (volunteer@la.surfrider.org)            |                                                                                                    |                  |
| Beta                   |                                                                                                    | < F                                                             | Prev 1 2 3 4 5 6 7 | 7 8 9 10 11 Next > 100 per page -                      |                                                                                                    | Help             |

## Step 2: Search or scroll to find "Chapter - New Volunteer Sign Ups"

**Step 3:** Select the list and it will now show as a tab when you navigate to the Contacts screen in the future. If it is ever not there, you can repeat Steps 1 & 2 to add it again.

| onta<br>6 recor | icts 🔻                     |                           |                            |      |                     |                    |            | Data | <u>Quality</u> | Actions | · · [ | Import    | Crea | ate contact |
|-----------------|----------------------------|---------------------------|----------------------------|------|---------------------|--------------------|------------|------|----------------|---------|-------|-----------|------|-------------|
| All cor         | ntacts                     | My contacts               |                            |      | Unassigned contacts | Chapter - New Volu | nteer Sign | Ups  |                | ×       | + Add | 1 view (4 | /50) | All view:   |
| Conta           | ct owner - Create date - X | Last activity da Lead     | status - 🗮 All filters (4) | Clea | r All               |                    |            |      |                |         |       |           | Ð    | Save view   |
| Searc           | ch name, phone, err 🔍      |                           |                            |      |                     |                    |            |      |                |         |       |           |      | Actions -   |
|                 | NAME ÷                     | EMAIL ÷                   | CREATE DATE (PST)          | ÷    | GOLDEN VOLUNTEER ID |                    |            |      |                |         |       |           |      | ÷           |
|                 | DF Delaney Freud           | delaneyfreud@gmail.com    | Today at 2:15 PM           |      |                     |                    |            |      |                |         |       |           |      |             |
|                 | Matthew Amendolara         | matthew.amendolara@gm     | Today at 1:18 PM           |      |                     |                    |            |      |                |         |       |           |      |             |
|                 | Connor Slattery            | connorslatt@gmail.com     | Today at 1:14 PM           |      |                     |                    |            |      |                |         |       |           |      |             |
|                 | ws William Smoak           | wightmansmoak@gmail.co    | Today at 12:56 PM          |      |                     |                    |            |      |                |         |       |           |      |             |
|                 | GD Georgia DuBow           | gdubow13@gmail.com        | Today at 12:53 PM          |      |                     |                    |            |      |                |         |       |           |      |             |
|                 | 🚳 Adrian Rodriguez         | 223114@student.salinasuhs | Today at 12:53 PM          |      |                     |                    |            |      |                |         |       |           |      |             |
|                 | Lola Primmer               | lprimmer@uoregon.edu      | Today at 12:24 PM          |      |                     |                    |            |      |                |         |       |           |      |             |
|                 | PE patrick Embert          | patrick.embert@icloud.com | Today at 12:09 PM          |      |                     |                    |            |      |                |         |       |           |      |             |
|                 | Jenny Gonzalez             | jennyngonzalez216@gmail   | Today at 11:57 AM          |      |                     |                    |            |      |                |         |       |           |      |             |
|                 | 🖾 Lana Moody               | lanalou.moody@gmail.com   | Today at 8:24 AM           |      |                     |                    |            |      |                |         |       |           |      |             |
|                 | AB Avery Buskill           | abuskill98@gmail.com      | Today at 8:09 AM           |      |                     |                    |            |      |                |         |       |           |      |             |
|                 | we will feregrino          | will92mustang@yahoo.com   | Today at 7:32 AM           |      |                     |                    |            |      |                |         |       |           |      |             |
|                 | Marina Nieves              | trpmarinapr@gmail.com     | Today at 7:05 AM           |      |                     |                    |            |      |                |         |       |           |      |             |
|                 | www Kristen Llorca         | kristen@miss-ink.com      | Today at 7:05 AM           |      |                     |                    |            |      |                |         |       |           |      |             |
|                 | Wendy Bucciarelli          | wab1972@comcast.net       | Today at 6:31 AM           |      |                     |                    |            |      |                |         |       |           |      |             |